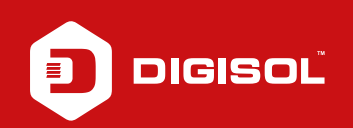

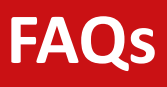

## **Q**: How to Configure EWAN > PPPoE in DG-BG4300NU

- **A**: Configure EWAN > PPPoE:
  - Step1: Enter 192.168.1.1 on the web browser and login with username as admin and password admin / admin
  - Step2: Click on Network > WAN > Ethernet WAN (Port LAN1)
  - Step3: At the end of the page delete the existing entries
  - Step4: In channel Mode select : PPPoE
  - Step5: In PPP Settings: Enter PPPoE username and password
  - Step7: Click on ADD
  - Step8: Go to Maintainece > Reboot

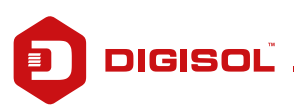